## БЫСТРАЯ НАСТРОЙКА РОУТЕРА ТР-LINK

- 1. Подключите кабель от компьютера в один из LAN-портов роутера (обозначены цифрами), а затем подключите кабель, идущий из подъезда, в WAN-порт (либо Ethernet) роутера.
- Зайдите на роутер через любой браузер на вашем ПК, указав необходимый адрес в адресной строке браузера (его адрес по умолчанию — http://192.168.0.1/ или http://tplinklogin.net/ ).
- В открывшимся окне введите логин/пароль от роутера (по умолчанию *admin/admin*). Для быстрой настройки выберите в меню слева Быстрая настройка и нажмите Далее.

| E TL-WR720N × ►                                                                  |                                                                                                    |
|----------------------------------------------------------------------------------|----------------------------------------------------------------------------------------------------|
| TP-LINK <sup>®</sup>                                                             | Беспроводной маршрутизатор серии N со скоростью передачи данных до 1<br><sup>Модель</sup>                                                                                                    |
| Состояние<br>Основные настройки<br>Быстрая настройка<br>WPS<br>Сеть              | Быстрая настройка                                                                                                    |
| Беспроводной режим<br>— Расширенные настройки —<br>ОНСР<br>Перенаправление       | С помощью Быстрой настройки вы сможете задать основные параметры сети.<br>Для продолжения, пожалуйста, нажмите кнопку <b>Далее</b> .<br>Для выхода, пожалуйста, нажмите кнопку <b>Выход</b> . ≡ |
| Защита<br>Родительский контроль<br>Контроль доступа<br>Статическая маршрутизация | Выход                                                                                                    |
| IP QoS<br>Привязка IP- и МАС-адресов<br>Функция DDNS<br>Служебные настройки      |                                                                                                    |
|                                                                                  | *                                                                                                    |

4. Поставьте галочку Я не нашёл подходящих настроек и нажмите Далее.

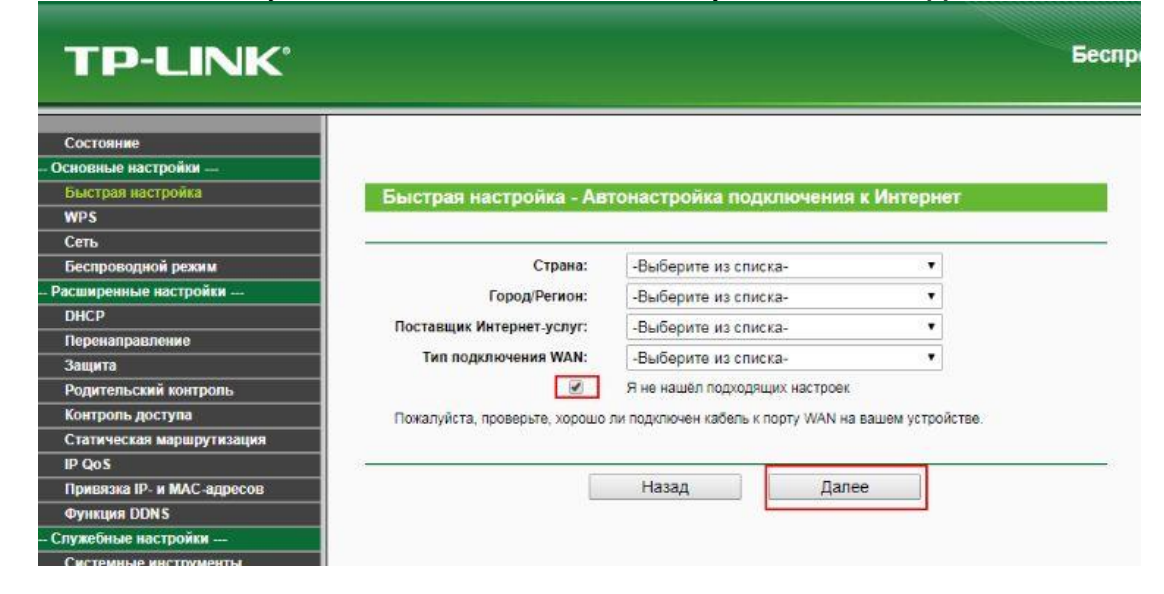

5. В следующем окне выберите **РРРоЕ/РРРоЕ Россия** и нажмите **Далее**.

| TL-WR720N ×                                                   |                                                                                                    |
|---------------------------------------------------------------|----------------------------------------------------------------------------------------------------|
| 🗲 🔿 C 🖬 🗋 tplinklogin.net                                     | ☆ <b>=</b>                                                                                                    |
| TP-LINK <sup>®</sup>                                          | Беспроводной маршрутизатор серии N со скоростью передачи данных до 1<br><sup>Модел</sup>                                                                                                    |
| Состояние<br>Основные настройки                               | Быстрая настройка - Тип подключения WAN Е                                                                                                    |
| ыстрая настроика<br>WPS                                       |                                                                                                    |
| Сеть<br>Беспроводной режим                                    | Подготовка к настройке типа подключения WAN.<br>Маршругизатор попытается автоматически определить тип интернет подключения вашего поставщика Интернет-услуг, ес<br>В полотивном служав вам попытается велижно кизаать тип популичения.                                                     |
| DHCP<br>Перенаправление                                       | В противном случае вам придется вручную указать тип подключения. • Автоопределение - Позволить устройству автоматически определить тип подключения, предоставляемого вашим по • Автоопределение - Позволить устройству автоматически определить тип подключения, предоставляемого вашим по |
| Защита<br>Родительский контроль                               | ЕХТРИДУТР РОССИЯ - Для этого типа подключения вам потребуется имя учетной записи и пароль от вашего поставщи<br>РРТР/РРТР Россия - Для этого типа подключения вам потребуется имя учетной записи и пароль от вашего поставщи                                                               |
| Контроль доступа<br>Статическая маршрутизация                 | <b>РРРоЕ/РРРОЕ Россия</b> Если вы используете кабельный модем, кроме того, вам потребуется имя учетной записи и г<br><b>Динамический IP-адрес</b> - Ваш поставщик Интернет-услуг использует службу DHCP для назначения вашему маршрут                                                      |
| IP QoS<br>Привязка IP- и МАС-адресов                          | Статический IP-адрес - Этот тип подключения использует постоянный, фиксированный (статический) IP-адрес, прис                                                                                                    |
| Функция DDNS<br>Служебные настройки<br>Систоницью инструиенты | Назад Далее                                                                                                    |
|                                                               | 4                                                                                                    |

6. Введите ваши логин/пароль из памятки абонента, выданной вам при подключении и нажмите Далее.

| TL-WR720N X                |                        |                                                                               |
|----------------------------|------------------------|-------------------------------------------------------------------------------|
| ← → C A Ditplinklogin.net  |                        | ☆ =                                                                           |
|                            |                        |                                                                               |
| TP-LINK <sup>®</sup>       | Беспроводной ма        | аршрутизатор серии N со скоростью передачи данных до 1<br><sup>Модель</sup>   |
| Состояние                  |                        |                                                                               |
| Основные настройки         |                        |                                                                               |
| Быстрая настройка          | Быстрая настроика      | а - РРРОЕ/РРРОЕ РОССИЯ                                                        |
| WPS                        |                        |                                                                               |
| Сењ                        | Имя пользователя:      | Логин                                                                         |
| Беспроводной режим         | Пароль:                | Babogs                                                                        |
| Расширенные настройки      | пароль.                | пароль                                                                        |
| DHCP                       |                        |                                                                               |
| Перенаправление            | Вторичное подключение: | 💿 Отключить 🕤 Динамический IP-адрес 💮 Статический IP-адрес (Для Dual Access/f |
| Защита                     |                        |                                                                               |
| Родительский контроль      |                        |                                                                               |
| Контроль доступа           |                        | Назад Далее                                                                   |
| Статическая маршрутизация  |                        | E                                                                             |
| IP QoS                     |                        |                                                                               |
| Привязка IP- и МАС-адресов |                        |                                                                               |
| Функция DDNS               |                        |                                                                               |
| Служебные настройки        |                        |                                                                               |
| Системные инструменты      |                        |                                                                               |
| < III +                    | •                      | т                                                                             |

## 7. Следующее окно с настройками Wi-Fi:

- Беспроводное вещание выберите Включить.
- SSiD - название, под которым будет отображаться Ваш роутер в списке доступных сетей (можно поменять на любое удобное для Вас).

- Пароль PSK - ключ сети, пароль под которым устройства будут подключаться к роутеру (не менее 8 символов).

| TP-LINK <sup>®</sup>       |                              |                          | Беспро                                               |
|----------------------------|------------------------------|--------------------------|------------------------------------------------------|
| Состояние                  |                              |                          |                                                      |
| Основные настройки         | Быстрая настройка - Бе       | спроводной режим         |                                                      |
| Быстрая настройка          |                              | спроводной режим         |                                                      |
| WPS                        | <b></b>                      | ИМ                       | я сети можно изменить                                |
| Сеть                       | Беспроводное вещание:        | Включить 🔻               | /                                                    |
| Беспроводной режим         | SSID:                        | TPJUNK EAES              |                                                      |
| Расширенные настройки      |                              |                          |                                                      |
| DHCP                       | Регион:                      | Беларусь                 | •                                                    |
| Перенаправление            | Канал:                       | Авто 🔻                   |                                                      |
| Защита                     | Режим:                       | 11bgn смешанный          |                                                      |
| Родительский контроль      | Ширина канала:               | ARTO                     | ×                                                    |
| Контроль доступа           |                              | 7,010                    |                                                      |
| Статическая маршрутизация  |                              |                          |                                                      |
| IP QoS                     | Защита беспроводного режима: |                          |                                                      |
| Привязка IP- и МАС-адресов |                              | Отключить защиту         |                                                      |
| Функция DDNS               |                              | WPA-PSK/WPA2-PSK         | не менее 8 символов                                  |
| Служебные настройки        |                              |                          |                                                      |
| Системные инструменты      | Пароль Р SK:                 | 545844654865698          |                                                      |
|                            |                              | (Вы можете ввести символ | ты в кодировке ASCII или в шестнадцатеричном формате |
|                            | •                            | Без изменений            |                                                      |
|                            |                              |                          | Назад Далее                                          |
|                            |                              |                          |                                                      |

8. После настроек появится окно с информацией, что настройка завершена (т.к. мы отключили Wi-Fi, иначе перезагрузка не потребовалась бы) и нужно перезагрузить роутер. Соглашаемся и нажимаем **Перезагрузить**.

| TL-WR720N 🛛 👋              |                                                                                        |
|----------------------------|----------------------------------------------------------------------------------------|
| ← → C A Dinklogin.net      | 会 三                                                                                    |
|                            |                                                                                        |
| TP-LINK°                   | Беспроводной маршрутизатор серии N со скоростью передачи данных до 1<br>Модели         |
| Состояние                  |                                                                                        |
| Основные настройки         |                                                                                        |
| Быстрая настройка          | Быстрая настройка - Завершение                                                         |
| WPS                        |                                                                                        |
| Сеть                       | Поздравляем! Маршрутизатор в настоящее время соединяет вас с интернетом. Для           |
| Беспроводной режим         | подробных настроек, нажмите, пожалуйста, на другие меню, если это необходимо.          |
| Расширенные настройки      | Измецеция частолек бесполеопиой сати встипат в силу поспе перезагочаки маршолтизатора  |
| DHCP                       | изменения настроек осспроводной сеги вслугит в силу после перезагрузки маршру изатора. |
| Перенаправление            |                                                                                        |
| Защита                     | Назад Перезагрузить                                                                    |
| Родительский контроль      |                                                                                        |
| Контроль доступа           |                                                                                        |
| Статическая маршрутизация  |                                                                                        |
| IP Qo S                    |                                                                                        |
| Привязка IP- и МАС-адресов |                                                                                        |
| Функция DDNS               |                                                                                        |
| Служебные настройки        |                                                                                        |
| Системные инструменты      |                                                                                        |

9. После перезагрузки в течение 5–10 секунд должен появиться доступ к Интернету. Во вкладке **Состояние** можно увидеть то, что подключение установлено, и даже некоторую статистику по трафику.

| 💾 TL-WR720N 🛛 🖂            |                    |                           |                              |                   |
|----------------------------|--------------------|---------------------------|------------------------------|-------------------|
| 🗲 🔿 C 🔒 🗋 tplinklogin.net  |                    |                           |                              | ☆ 🗉               |
|                            |                    |                           |                              | 1111111           |
| <b>TP-LINK°</b>            | Беспроводной марш  | црутизатор серии I        | N со скоростью передачи данн | ных до 1<br>Модел |
| Состояние                  | Канал:             | Авто (Текущий канал 0)    |                              | ^ <u>^</u>        |
| Основные настройки         | Режим:             | 11bgn смешанный           |                              | E                 |
| Быстрая настройка          | Ширина канала:     | Автоматически             |                              | -                 |
| WPS                        | МАС-адрес:         |                           |                              |                   |
| Сењ                        | Состояние WDS:     | Отключить                 |                              |                   |
| Беспроводной режим         | Cocroninic VIDS.   | Ondiownb                  |                              |                   |
| Расширенные настройки      |                    |                           |                              |                   |
| DHCP                       | WAN                |                           |                              |                   |
| Перенаправление            | MAC-annec:         |                           |                              |                   |
| Защита                     | ID appear          |                           | BBBoE/BBBoE Boooling         |                   |
| Родительский контроль      | н-адрес.           |                           | FFOE/FFOE FOCUM              |                   |
| Статическая маршрутизация  | Маска подсети:     | 255.255.255.0             |                              |                   |
| IP QoS                     | Основной шлюз:     |                           |                              |                   |
| Привязка IP- и МАС-адресов | DNS-cepsep:        | 10.74.0.253 , 10.74.0.232 |                              |                   |
| Функция DDNS               | Время в сети:      | 0 day(s) 00:01:11         | Отключить                    |                   |
| Служебные настройки        |                    |                           |                              |                   |
| Системные инструменты      | Статистика трафика |                           |                              |                   |
|                            |                    | Получено                  | Отправлено                   |                   |
|                            | Байт:              | 352289                    | 280369                       |                   |
|                            | Пакетов:           | 1909                      | 2144                         |                   |
|                            | Время работы:      | 0 дней 00:01:15           | Обновить                     |                   |